#### Provider Guide – Entering Actuals (Manually)

Log into the portal as normal (email, password and randomly requested digits from 6 digit pin)

• Select 'Actuals' from the taskbar or from the available tasks in the functional areas

|                     | B<br>ME                                         | City of<br>BRADF                               | f<br>ORDContrOC<br>Bradford | CC<br>Provider Portal                                         | Provid | ler web interf |
|---------------------|-------------------------------------------------|------------------------------------------------|-----------------------------|---------------------------------------------------------------|--------|----------------|
| Home                | Actuals                                         | One-Off Claims                                 | Invoices/Credit Notes       | Scheduled Payments                                            | POs    | Reports        |
| Ally Pa<br>Pick a t | ask<br>Actuals<br>Submit you a<br>nline form or | actuals to Bradford us<br>bulk import facility | ing the View and online     | / <mark>/Credit Notes</mark><br>I create your invoices/credit | notes  |                |

• Select the applicable service (if more than one service is provided)

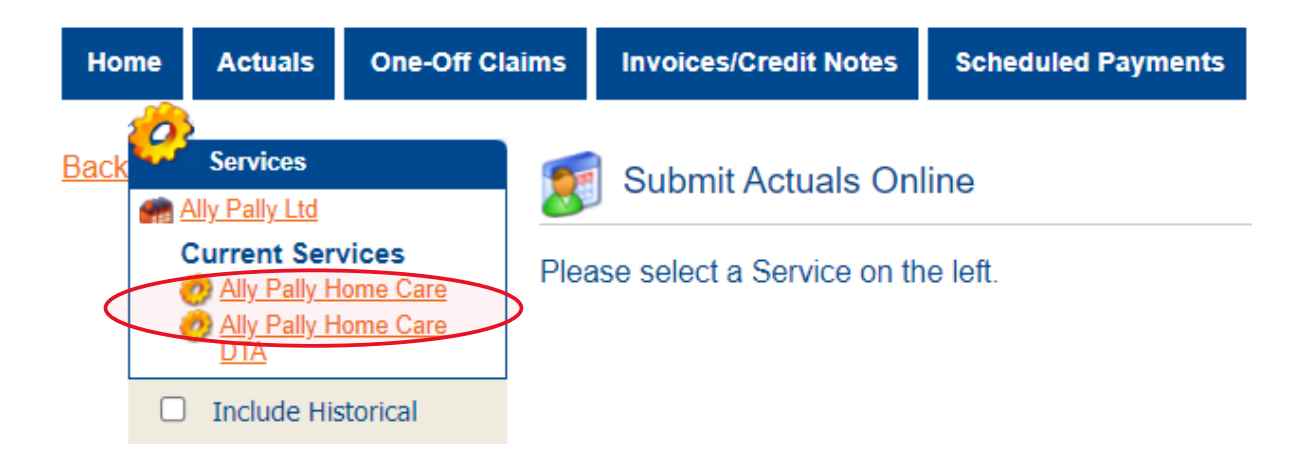

- Select the week required using the 'Actual Weeks' calendar
- Click 'Generate Actuals'
- To amend the hours provided for a person, click the 'Add/Edit' button for that particular service user

\*Tip\* You can search for the person using the 'client' drop-down box rather than scrolling through them all

| 9 10 11 12 13 14 15                                                                                                    | Service Level: [/ | All Service Levels]                             | ~  |        | Clie | nt: [A   | I Clients]                                        | ~                  |
|----------------------------------------------------------------------------------------------------|-------------------|-------------------------------------------------|----|--------|------|----------|---------------------------------------------------|--------------------|
| 16         17         18         19         20         21         22           23         24         25         26         27         28         29           30         31         1         2         3         4         5 | Show Clients wit  | h Actuals: [No Selection] 🗸                     |    | Actual | s: 🗹 | l Unplai | nned 🗹 Planned 🗹 Intermittent                     | Locked             |
| « Prev   This Week   Next »                                                                                                    | Actual            | Service Level                                   | PI | Frstd  | Msd  | Xtr Vs   | st Total Cost                                     | Comments           |
| Services                                                                                                    | Mr Eric Bristow   | 96836000                                        |    |        |      |          | £180.00 of £180.00                                | Add/Edi            |
| Ally Pally Ltd<br>Current Services                                                                                                    | 1 x Hour          | Homecare Flexible -<br>Bradford - Double-handed | 1  | 0      | 0    | 0 1      | £40.00 = 1 (Actual + Frstd)<br>Hour x £40.00      |                    |
| <ul> <li><u>Ally Pally Home Care</u></li> <li><u>Ally Pally Home Care</u></li> <li><u>DTA</u></li> </ul>                                                                                                    | 7 x Hours         | Homecare Flexible -<br>Bradford - Single-handed | 7  | 0      | 0    | 0 7      | £140.00 = 7 (Actual + Frstd)<br>Hours x £20.00    |                    |
| Include Historical                                                                                                    | Miss Fallon She   | rrock ab836000                                  |    |        |      |          | £40.00 of £40.00                                  | Add/Edi<br>Confirm |
| Bulk Import/Export                                                                                                    | 2 x Hours         | Homecare Flexible -<br>Bradford - Single-handed | 2  | 0      | 0    | 0 2      | £40.00 = 2 (Actual + Frstd)<br>Hours x £20.00     |                    |
| om a CSV file Actuals Bulk Import                                                                                                    | Mr Sid Waddell    | 8c846000                                        |    |        |      |          | £20.00 of £20.00                                  | Add/Edi<br>Confirm |
| Actuals Bulk Export <u>Commissioned Care Export</u>                                                                                                    | 1 x Hour          | Homecare Flexible -<br>Bradford - Single-handed | 1  | 0      | 0    | 0 1      | £20.00 = 1 (Actual + Frstd)<br>Hour x £20.00      |                    |
| Related Invoices                                                                                                    | Mr Jocky Wilso    | n c9836000                                      |    |        |      |          | £560.00 of £560.00                                | Add/Edi<br>Confirm |
| here are no invoices that<br>late to these actuals.                                                                                                    | 14 x Hours        | Homecare Flexible -<br>Bradford - Double-handed | 14 | 0      | 0    | 0 14     | # £560.00 = 14 (Actual + Frstd)<br>Hours x £40.00 |                    |
|                                                                                                    | Mr Peter Wrigh    | t e0946000                                      |    |        |      |          | £20.00 of £20.00                                  | Add/Edi<br>Confirm |
|                                                                                                    | 1 x Hour          | Homecare Flexible -                             | 1  | 0      | 0    | 0 1      | £20.00 = 1 (Actual + Frstd)                       |                    |

• Amend the 'Actual' box to reflect the number of hours <u>delivered</u> if different to the planned service.

• Update the figures where necessary for frustrated, missed and extra

## Note - Figures must be in units of 0.25, 0.5, 0.75 & 1.00

'Pl' – This is the planned service. This cannot be amended.

'Frstd' – Frustrated. This should only be used for Hospital Week 1 & 2

'Msd' – Missed e.g., Visit cancelled in advance or carer unable to attend as planned. These will not be paid.

'Xtr' – Extra e.g., Carer needed to stay longer than planned

'Vst' – Number of visits. Do not amend figure regardless of service provided/not provided

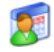

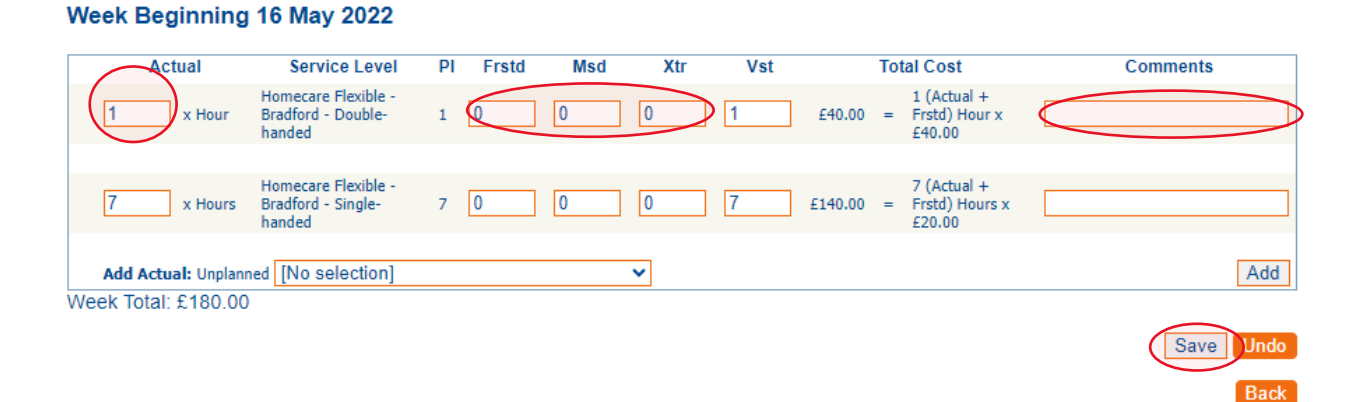

- Comments This <u>must</u> be completed if the actual service provided differs to the planned level of service.
   \*\*\*Payment will be rejected if no comment provided\*\*\*
- Click 'Save' and then 'Back' to return to the Actuals page

# **Examples of inputting actuals:**

#### Frustrated:

In this example, the planned service was 2 hours (4 x 30mins calls). One call was frustrated as client admitted to hospital.

The actual reflects the 1.5 hours which were provided.

The 30min call which was frustrated is deducted from the **actual** 2 hours but the full 2 hours are still paid.

Total visits - Do not amend this

Comments - This must be completed and stating 'Hospital Week 1' or 'Hospital Week 2'

Once the necessary amendments have been made click 'Save' and then 'Back' to return to the Actuals page

## 🐖 Edit Actuals for Ally Pally Home Care, Miss Fallon Sherrock (ab836000)

#### Week Beginning 16 May 2022

| 1.5     x Hours     Homecare Flexible -<br>Bradford - Single-<br>handed     2     0.5     0     0     2     £40.00     =     2 (Actual +<br>Frstd) Hours x<br>£20.00 | Actual      | Service Level                                       | PI | Frstd | Msd | Xtr | Vst |        | Total Cost                                | Comments        |
|----------------------------------------------------------------------------------------------------|-------------|-----------------------------------------------------|----|-------|-----|-----|-----|--------|-------------------------------------------|-----------------|
|                                                                                                    | 1.5 x Hours | Homecare Flexible -<br>Bradford - Single-<br>handed | 2  | 0.5   | 0   | 0   | 2   | £40.00 | 2 (Actual +<br>= Frstd) Hours x<br>£20.00 | Hospital Week 1 |

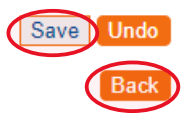

#### Missed:

In this example, the planned service was 14 hours (14 x 1hr calls). Four calls were missed due to adverse weather.

The actuals reflect the 10 hours which were provided.

The 4 missed calls are deducted from the planned 14hrs and only 10hrs are paid for.

Total visits = Do not amend this

Comments - This must be completed

Once the necessary amendments have been made click 'Save' and then 'Back' to return to the Actuals page

#### Note – The background is highlighted red as fewer than the commissioned planned hours were provided

Edit Actuals for Ally Pally Home Care, Mr Jocky Wilson (c9836000)

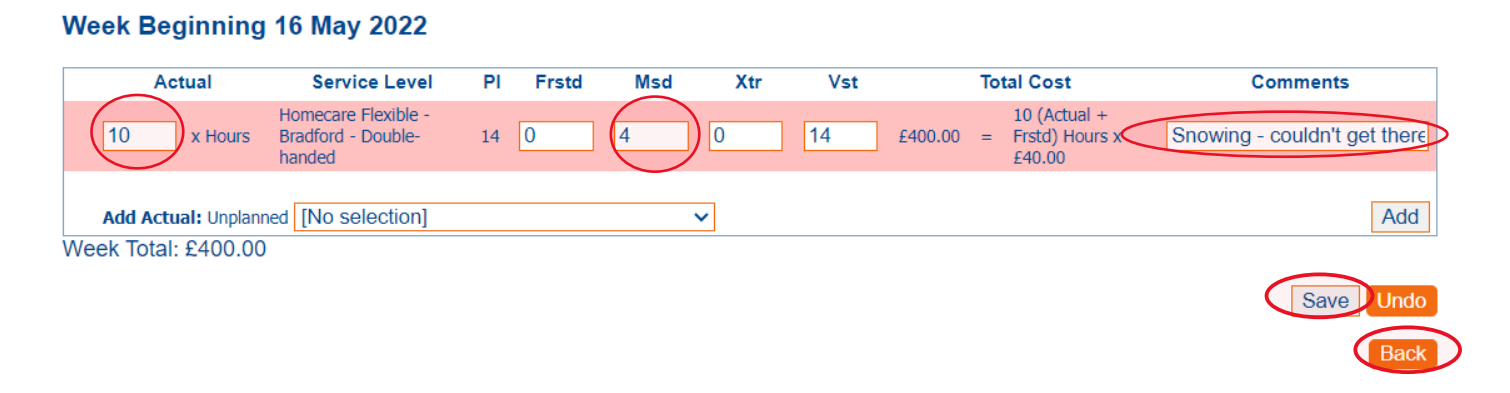

## <mark>Extra</mark>:

In this example, the planned service was 1hr (1 x 1hr call). One extra 30min call was provided as the client was unwell so the visit took longer than expected.

The actuals reflect the 1hr 30mins provided

Total visits = Do not amend this

Comments - This must be completed

Once the necessary amendments have been made click 'Save' and then 'Back' to return to the Actuals Page

Note - The background is highlighted green as more than the commissioned planned hours were provided

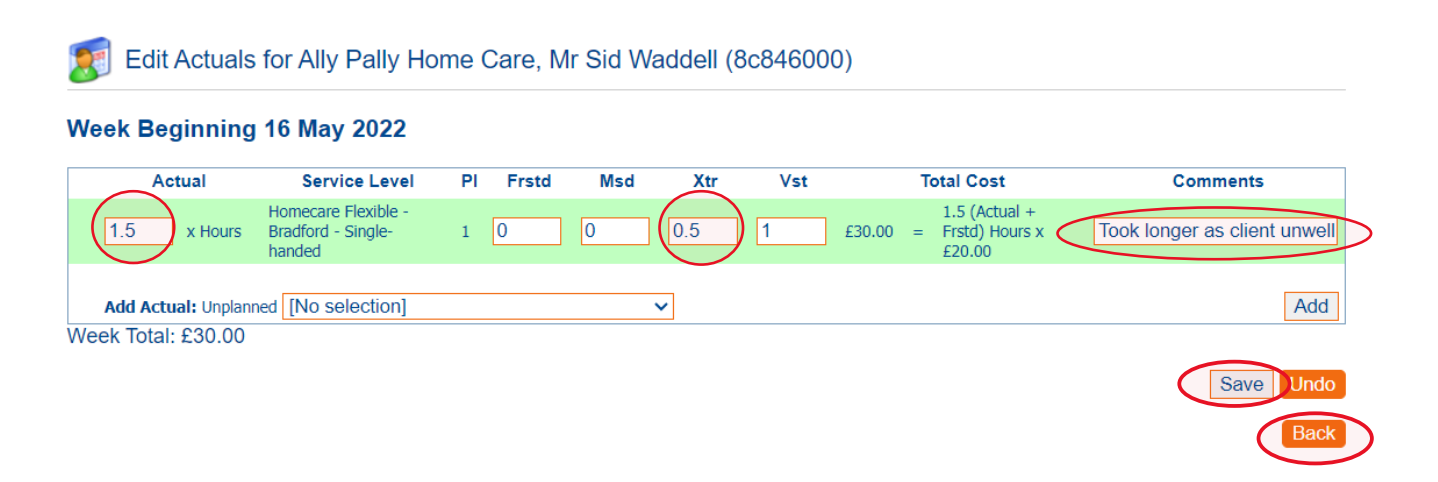

On the Actuals overview page, you will note that an exclamation icon appears next to the service line where more than the planned level of hours are being claimed. This is an 'Exception'.

|   | Actual             | Service Level                                   | PI | Frstd | Msd | Xtr | Vst | Total Cost   |                                           | Comments                        |
|---|--------------------|-------------------------------------------------|----|-------|-----|-----|-----|--------------|-------------------------------------------|---------------------------------|
|   | Miss Fallon Sherro | c <b>k</b> ab836000                             |    |       |     |     |     | £40.00 of £4 | 40.00                                     | Add/Edit<br>Confirm             |
|   | 1.5 x Hours        | Homecare Flexible -<br>Bradford - Single-handed | 2  | 0.5   | 0   | 0   | 2   | £40.00 =     | 2 (Actual + Frstd)<br>Hours x £20.00      | Client not home                 |
|   | Mr Sid Waddell 8ct | 846000                                          |    |       |     |     |     | £30.00 of £  | 30.00                                     | Add/Edit<br>Confirm             |
| ⚠ | 1.5 x Hours        | Homecare Flexible -<br>Bradford - Single-handed | 1  | 0     | 0   | 0.5 | 1   | £30.00 =     | 1.5 (Actual +<br>Frstd) Hours x<br>£20.00 | Took longer as<br>client unwell |
|   | Mr Jocky Wilson C  | 9836000                                         |    |       |     |     |     | £400.00 of : | E400.00                                   | Add/Edit<br>Confirm             |
|   | 10 x Hours         | Homecare Flexible -<br>Bradford - Double-handed | 14 | 0     | 4   | 0   | 14  | £400.00 =    | 10 (Actual + Frstd)<br>Hours x £40.00     | Snowing -<br>couldn't get there |

To view the details of the exception, click on the exclamation icon <sup>1</sup> and this will advise why it is being brought to your attention.

| Exceptions             |                                                                                                    |
|------------------------|----------------------------------------------------------------------------------------------------|
| Plan exceeded for week | The Actual (Mr Sid Waddell (8c846000), 16/05/2022, Ally Pally Home Care -<br>Homecare Flexible - Bradford - Single-handed) exceeds the planned service level Actual<br>by 50%. |
|                        |                                                                                                    |
|                        | ОК                                                                                                    |

# **\*\*IMPORTANT \*\*** Whenever this exception is triggered, the entire payment for that client will be suspended pending approval/rejection by Bradford Council.

#### Claiming payment for attempted visits:

There may be occasions where the service was not actually provided but you would still require payment. Instances could be short-notice cancellation, the person not being home as expected or refusal of entry.

In this example, the planned service was 1hr (2 x 30min calls). The carer attempted to provide both calls but they were refused entry by the client on one occasion.

The Actual reflects the number of hours being claimed (the full planned hour in this example)

The Missed reflects the 30min call attempted but not provided

Total Visits – Do not amend this

Week Perinning 16 May 2022

Comments – This must be completed. Provide details of the call(s) attempted but not delivered

### 🐖 Edit Actuals for Ally Pally Home Care, Mr Peter Wright (e0946000)

| Actual        | Service Level                                       | PI | Frstd | Msd           | Xtr | Vst |        | Total Cost                             | Comments                |
|---------------|-----------------------------------------------------|----|-------|---------------|-----|-----|--------|----------------------------------------|-------------------------|
| x Hour        | Homecare Flexible -<br>Bradford - Single-<br>handed | 1  | 0     | 0.5           | 0   | 1   | £20.00 | 1 (Actual +<br>Frstd) Hour x<br>£20.00 | Refused entry on Friday |
| Total: £20.00 |                                                     |    |       | $\overline{}$ |     |     |        |                                        |                         |
|               |                                                     |    |       |               |     |     |        |                                        | Save Un                 |

You will notice that an Exception has been triggered

|   | Actual       | Service Level                                   | Pl | Frstd | Msd | Xtr | Vst | Total Cost    |                                     | Comments                   |
|---|--------------|-------------------------------------------------|----|-------|-----|-----|-----|---------------|-------------------------------------|----------------------------|
|   | Mr Peter Wri | <b>ght</b> e0946000                             |    |       |     |     |     | £20.00 of £20 | 0.00                                | Add/Edit<br>Confirm        |
| ▲ | 1 x Hour     | Homecare Flexible -<br>Bradford - Single-handed | 1  | 0     | 0.5 | 0   | 1   | £20.00 =      | 1 (Actual + Frstd)<br>Hour x £20.00 | Refused entry on<br>Friday |

This exception is because the figures do not add up.

Planned service was 1hr, Actuals claimed was 1hr and the missed quantity was 30mins

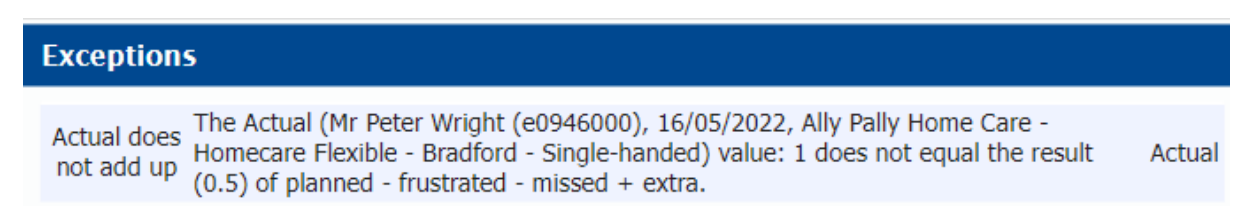

This exception does **<u>not</u>** affect the amount you will be paid but assists us in identifying any concerns with the suitability of the existing care package.

# Checking and confirming payments:

- On the taskbar, select 'Scheduled Payments'
- You will see a list of scheduled payments. Select the week which relates to the actuals you are submitting it will state that they are currently '**Unconfirmed**'.

| Home                      | Actuals                              | One-Off Claims | Invoices/Credit Notes       | Scheduled Payments | POs | Reports | Help | Logout |
|---------------------------|--------------------------------------|----------------|-----------------------------|--------------------|-----|---------|------|--------|
| Sched                     | uled Payme                           | ents 🛛 🥽 Sc    | cheduled Payments           |                    |     |         |      |        |
| Financial yes             | ar:                                  | Please s       | elect the scheduled period  | t on the left      |     |         |      |        |
| Contract:<br>Ally Pally ( | Care 🗸                               | Fiedde Si      | eleor the solieutieu perior |                    |     |         |      |        |
| Ally Pally                | Ltd<br><u>y 2022 to 22 l</u>         | May            |                             |                    |     |         |      |        |
| 2022<br>U<br>9 May        | nconfirmed                           | ay 2022        |                             |                    |     |         |      |        |
| C<br><u> </u>             | onfirmed<br>2022 to 8 Ma<br>onfirmed | <u>y 2022</u>  |                             |                    |     |         |      |        |

• This will display the scheduled payments according to Bradford Council's contract management system

\*Note\* - It shows the costs of the planned service, not the amount based on actuals

- The page defaults to the 'Payable' tab which details the service lines which will be considered for payment
- You can see at a glance the total payable and non-payable amounts

| 🛕 Ally Pal               | ly Care - 16 May 2022 to 22 May                                                                                                  | 2022                                                 |                        |            | CURF                |
|--------------------------|----------------------------------------------------------------------------------------------------|------------------------------------------------------|------------------------|------------|---------------------|
| Start Date:<br>End Date: | 16 May 2022<br>22 May 2022                                                                                                    |                                                      | Payable<br>Non-Payable |            | To<br>£800.<br>£20. |
| itatus:                  | Unconfirmed                                                                                                    |                                                      |                        |            |                     |
| Payable                  | Non-payable                                                                                                    |                                                      |                        |            |                     |
| Sost / Incom             | Reason for Payment                                                                                                    | Applicable D                                         | ates Amount            | Status     |                     |
| Cost<br>Cost             | Homecare Flexible - Bradford - Double-<br>handed (Hour), Spot.<br>Homecare Flexible - Bradford - Single-<br>handed (Hour), Spot. | 16/05/2022<br>22/05/2022<br>16/05/2022<br>22/05/2022 | - £40.00<br>- £140.00  | Pay<br>Pay |                     |
| Miss Fallon Sh           | errock (ab836000) (Total: £40.00)                                                                                                |                                                      |                        |            |                     |
| Cost                     | Homecare Flexible - Bradford - Single-<br>handed (Hour), Spot.                                                                   | 16/05/2022<br>22/05/2022                             | - £40.00               | Pay        |                     |
| Mr Jocky Wilso           | on (c9836000) (Total: £560.00)                                                                                                   |                                                      |                        |            |                     |
| Cost                     | Homecare Flexible - Bradford - Double-<br>handed (Hour), Spot.                                                                   | 16/05/2022<br>22/05/2022                             | - £560.00              | Pay        |                     |
| Mr Peter Wrig            | ht (e0946000) (Total: £20.00)                                                                                                    |                                                      |                        |            |                     |
| Cost                     | Homecare Flexible - Bradford - Single-<br>handed (Hour), Spot.                                                                   | 16/05/2022<br>22/05/2022                             | - £20.00               | Pay        |                     |

- The **Non-Payable** tab will detail any service lines which are not automatically going to be included in the amount paid and the current status
- In this example, the payment is suspended as more than the planned level of service is being claimed. An exception is triggered and the payment for the planned service is automatically suspended.
- Bradford Council still receive the Non-Payable claims and will make the appropriate decision on whether to accept or reject the payment amount.
- At the bottom of the page (on either Payable or Non-Payable tab), is a '**Confirm/Reject**' button

| Start Date:  | 16 May 2022                     |                  | т             |
|--------------|---------------------------------|------------------|---------------|
| End Date:    | 22 May 2022                     | Pa               | ayable £80    |
| Status:      | Unconfirmed                     | Non-Pa           | ayable £2     |
| Payable      | Non-payable                     |                  |               |
| Cost / Incom | ne Reason for Payment           | Applicable Dates | Amount Status |
| Ally Pally   | / Home Care 2022/2023           |                  |               |
| Mr Sid Wadd  | lell (8c846000) (Total: £20.00) |                  |               |

- Click on 'Confirm/Reject' and you will see the following screen
- This shows the total to be paid based on actuals and the total amount that will *not* automatically be paid
- You will note that the status is 'Unconfirmed'
- Add any appropriate comments and once done, click 'Confirm'

# Ally Pally Care - 16 May 2022 to 22 May 2022

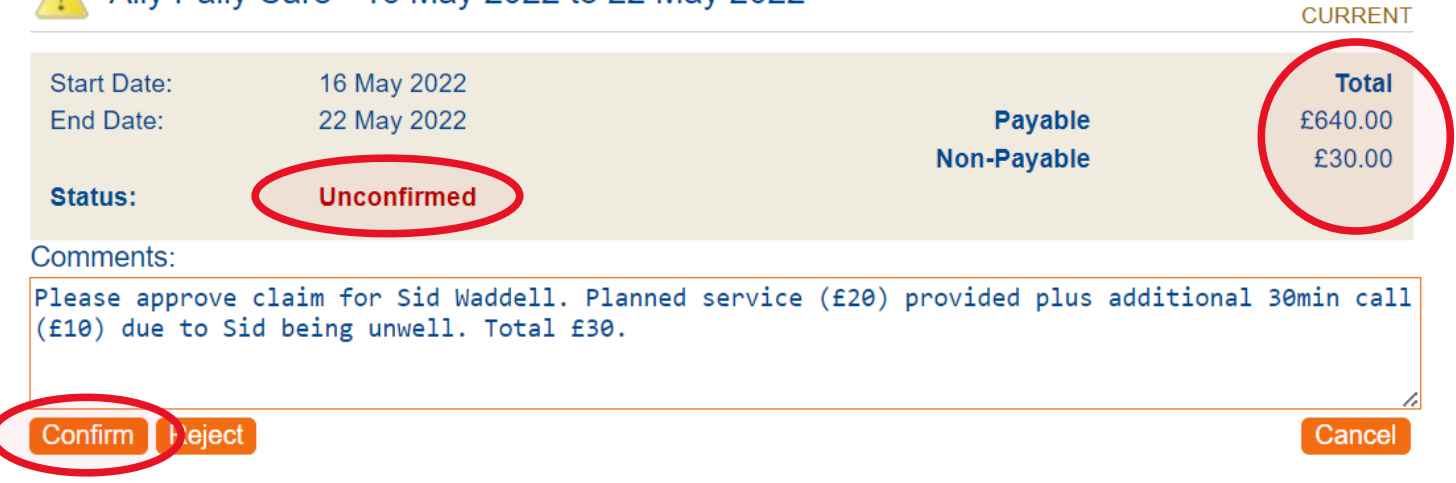

• The status will now show as '**Confirmed**' and is the indication to Bradford Council that any amendments have been made and the actuals have been submitted

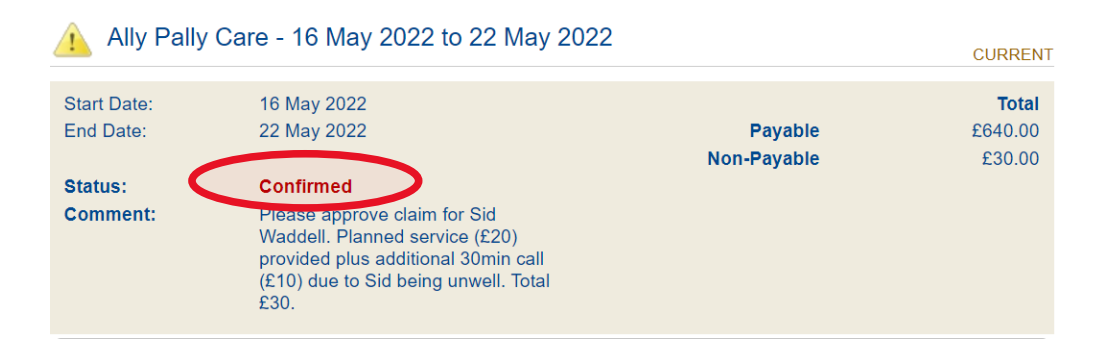

• You have now done everything required and can log out of the portal